## **Parent Registration**

Process

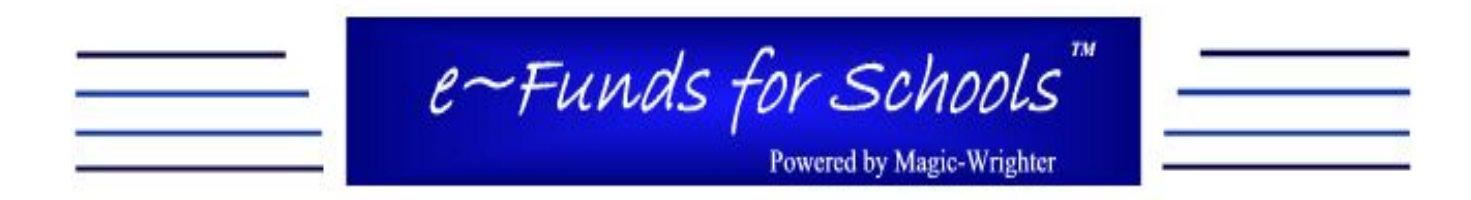

The following pages will walk you through the registration process.

### (Screen 1.) Registration

|                                                                                     | е~Еин<br>₽                                                                                       | A <mark>S FON SCHOOL</mark><br>owered by Magic-Wrighter                                                                                        | S                                                                                                    |                                                         |      |
|-------------------------------------------------------------------------------------|--------------------------------------------------------------------------------------------------|----------------------------------------------------------------------------------------------------|----------------------------------------------------------------------------------------------------|---------------------------------------------------------|------|
|                                                                                     |                                                                                                  |                                                                                                    |                                                                                                    |                                                         | <br> |
| Welcome to e-<br>Registration pr<br>and Account<br>personal User<br>button to begin | ~Funds for Schools<br>ocess. In this proce<br><b>Information</b> . Once<br>Name and Passwo<br>n. | . If you are a new user you wil<br>ss you will <b>assign and set up</b><br>e registration is complete, you v<br>rd to submit payments to the s | Il first need to step through<br>your own new User Nan<br>will be able to login using yo<br>chool. Please click on the " | a short<br>ne, <b>Password,</b><br>pur own<br>Register" |      |
| Login:                                                                              |                                                                                                  |                                                                                                    |                                                                                                    |                                                         |      |
| User Name                                                                           |                                                                                                  |                                                                                                    |                                                                                                    |                                                         |      |
| Password                                                                            |                                                                                                  |                                                                                                    |                                                                                                    |                                                         |      |
|                                                                                     | Login >>>                                                                                        |                                                                                                    |                                                                                                    |                                                         |      |
| Forgot pass                                                                         | sword Register                                                                                   | -                                                                                                    |                                                                                                    |                                                         |      |
|                                                                                     | 1                                                                                                |                                                                                                    |                                                                                                    |                                                         |      |
| Verisign<br>Secured<br>VERIFY, Pri                                                  | vacy Policy                                                                                      |                                                                                                    |                                                                                                    |                                                         |      |
|                                                                                     |                                                                                                  |                                                                                                    |                                                                                                    |                                                         |      |

Click on Register from the login screen and proceed to screen 2.

#### (Screen 2.) Enter Personal Information

|                  | Change Descrived   Dr                                                                  | int   Logout |
|------------------|----------------------------------------------------------------------------------------|--------------|
|                  |                                                                                        | mi   Logoui  |
| C 1 .            |                                                                                        |              |
| Step I<          | Account Information                                                                    |              |
| Step 2<br>Step 3 |                                                                                        |              |
| Step 5           | Create New User Name:                                                                  |              |
| Confirm          | Password:                                                                              |              |
|                  | Retype Password:                                                                       |              |
|                  | First Name:                                                                            |              |
|                  | Last Name:                                                                             |              |
|                  | * Home Email:                                                                          |              |
|                  | * Work Email:                                                                          |              |
|                  | Phone Number:                                                                          |              |
|                  | Please note: fields in bold are required.                                              |              |
|                  | * At least one valid email address is required, enter 'NA' if you do not have an email |              |
|                  | address. This is also where you receive your confirmation emails.                      |              |
|                  | Continue                                                                               |              |

Once you have entered the required personal information click continue and proceed to screen 3.

### (Screen 3.) Enter Student/Family Number

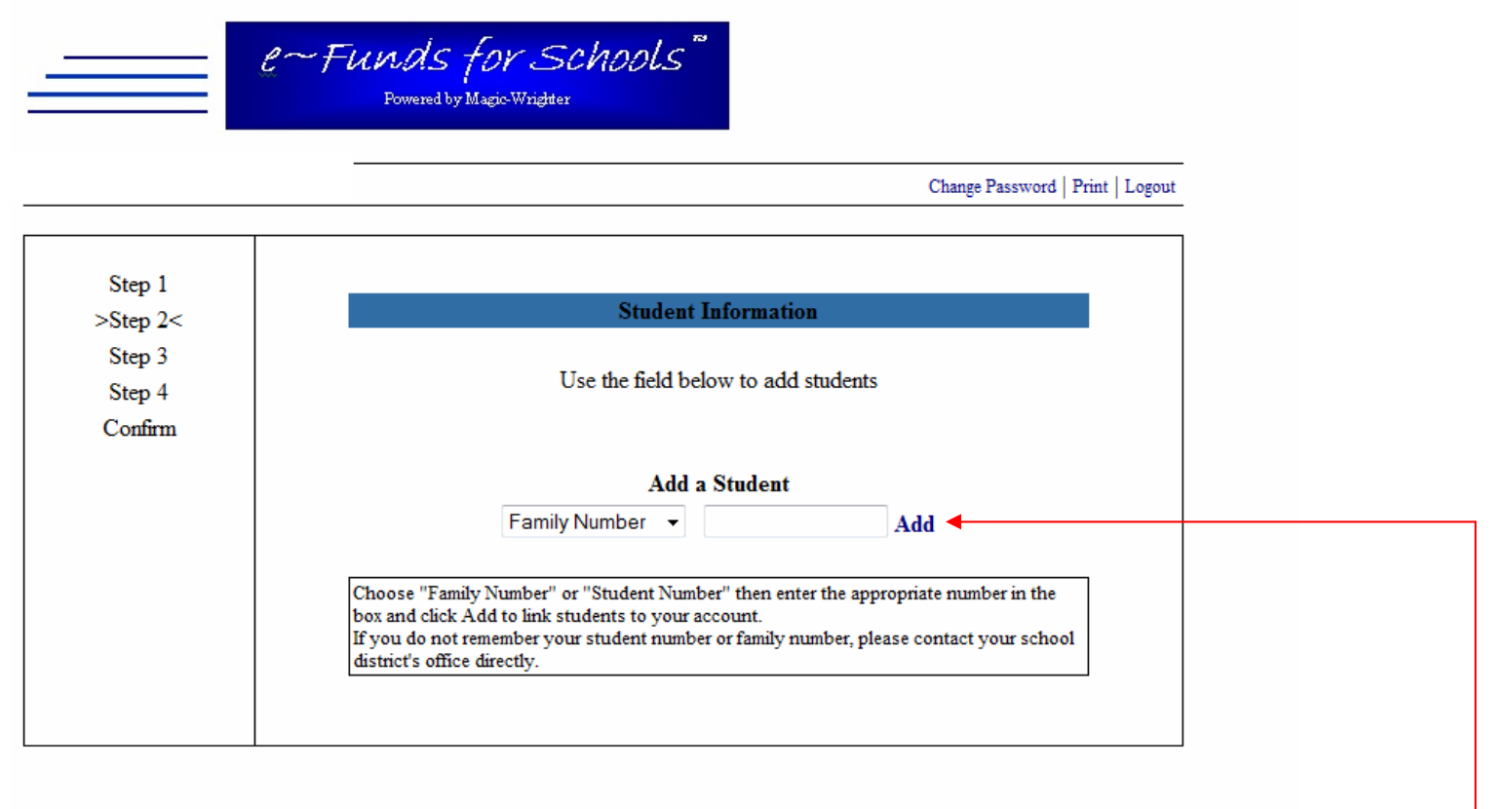

Questions? Concerns? Don't hesitate to contact Customer Service

On the above screen select student number and enter the student number. Click Add. Repeat for each student in your family. Click Continue when all students are entered.

#### (Screen 4.) Verifying Student/ Family Number/Adding Students

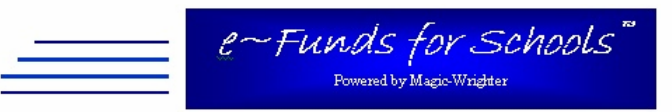

| Change Password | Print | Logout |
|-----------------|-------|--------|
|-----------------|-------|--------|

| >Step 2<         | Student Information                                                                                                    |               |          |       |
|------------------|----------------------------------------------------------------------------------------------------|---------------|----------|-------|
| Step 3<br>Step 4 | Currently linked students:                                                                                                    |               |          |       |
| Confirm          |                                                                                                    | Student Name  | Number   | Grade |
|                  |                                                                                                    | Account, Test | 1234     | Р     |
|                  |                                                                                                    |               | Remove   |       |
|                  | Add a Student                                                                                                    |               |          |       |
|                  |                                                                                                    | Family Number | •        | Add   |
|                  | Choose "Family Number" or "Student Number" then enter the appropriate number in the box and click Add to link students to your account.<br>If you do not remember your student number or family number, please contact your schedistrict's office directly. |               |          |       |
|                  |                                                                                                    |               | Continue |       |

Questions? Concerns? Don't hesitate to contact Customer Service

You will use the above screen to verify the students set up under your account. At this time you can add students or delete students. Once everything is set click continue

#### (Screen 5.) Enter Account Information

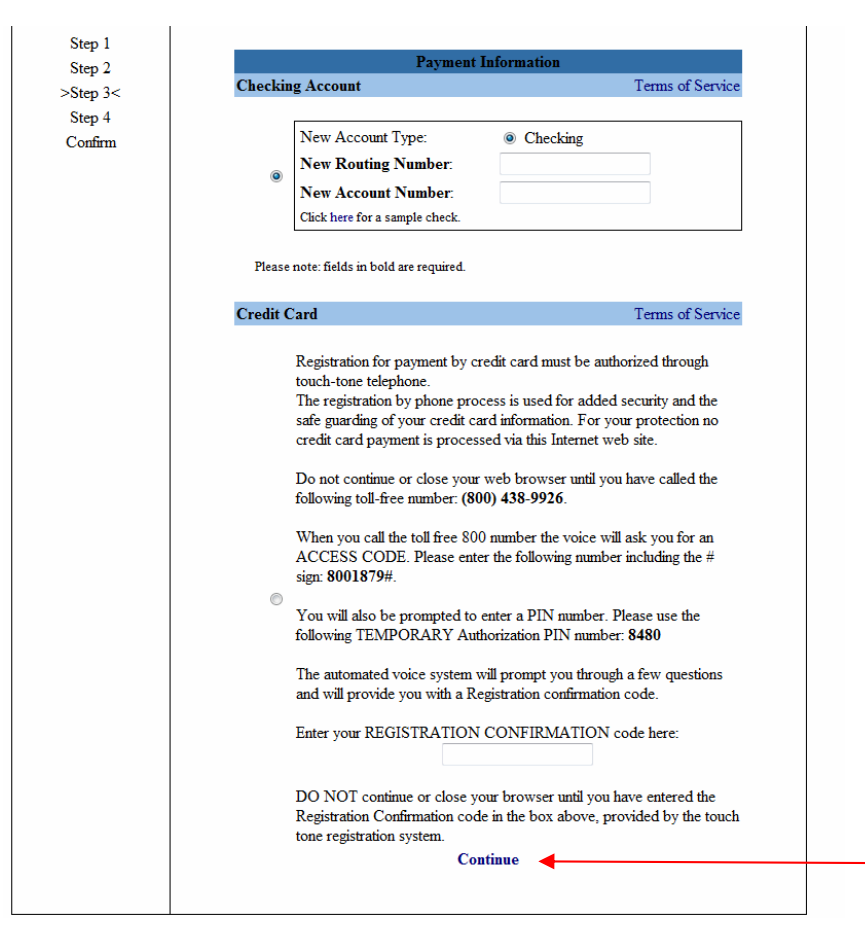

The following few pages will walk you through registering using a checking account, followed by registering with a credit card. On the above screen select checking and enter your 9 digit routing number and account number then click continue.

#### (Screen 6.) NSF Disclosure

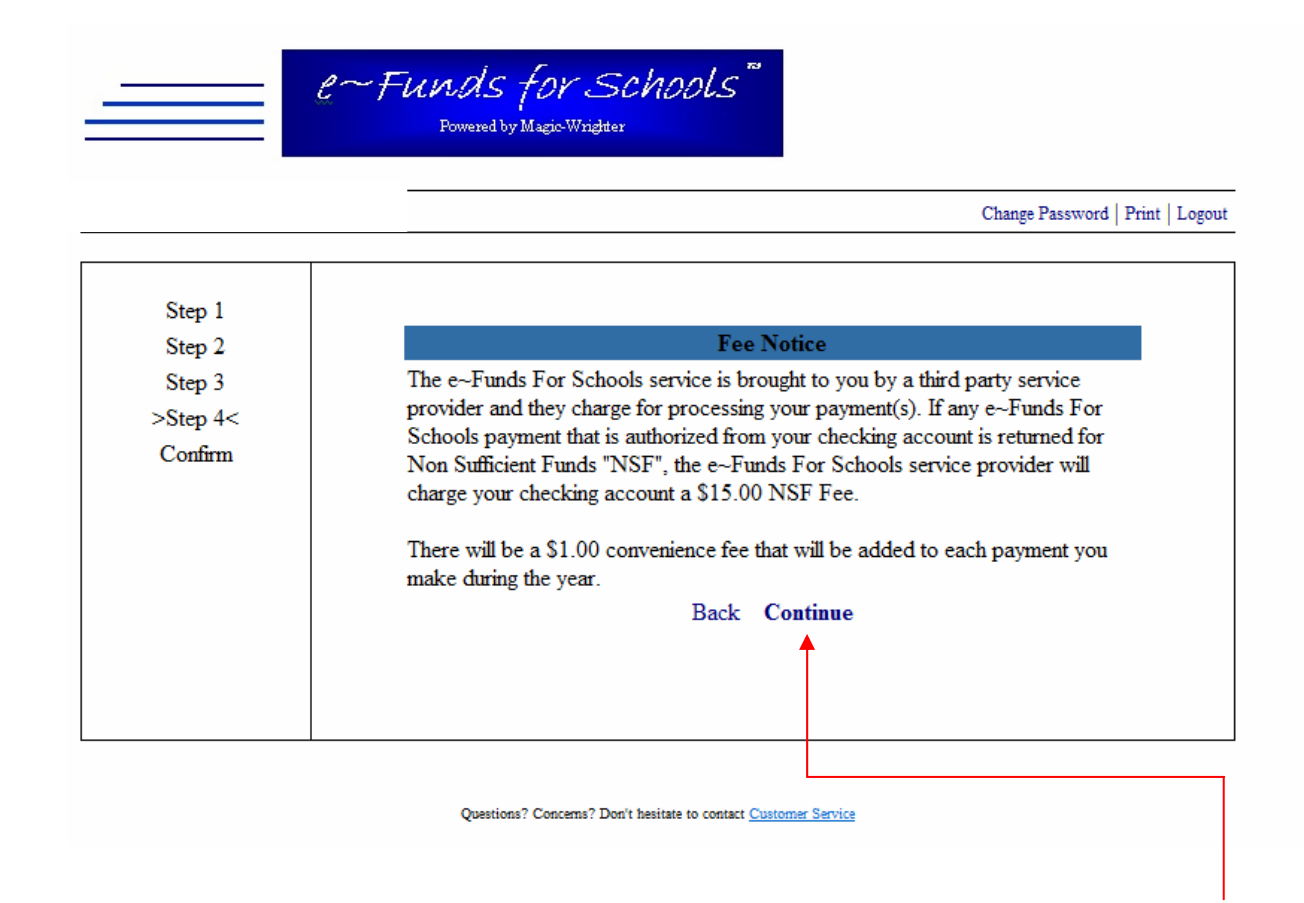

To proceed with the registration process you must click on continue once you have read the above fee notice. Please note that the NSF Fee only pertains to checking accounts.

### (Screen 7.) Agreeing to Terms and Privacy Policy

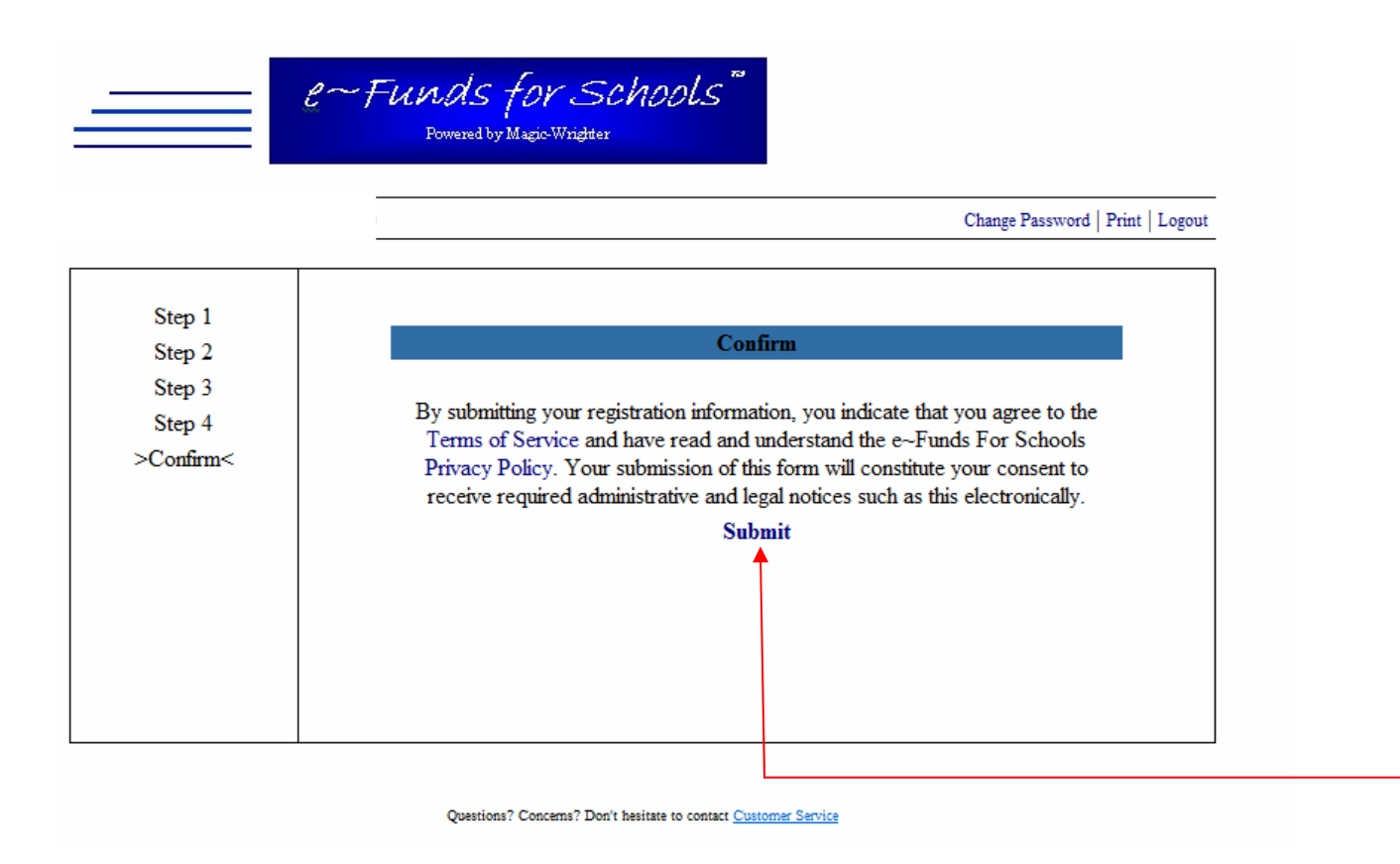

To read the Terms of Service or the Privacy Policy click on the wording when you are on the above screen. Once you have read and agree with them click on submit <sup>-</sup> to proceed to the final step in the registration process.

#### (Screen 8.) Registration Confirmation

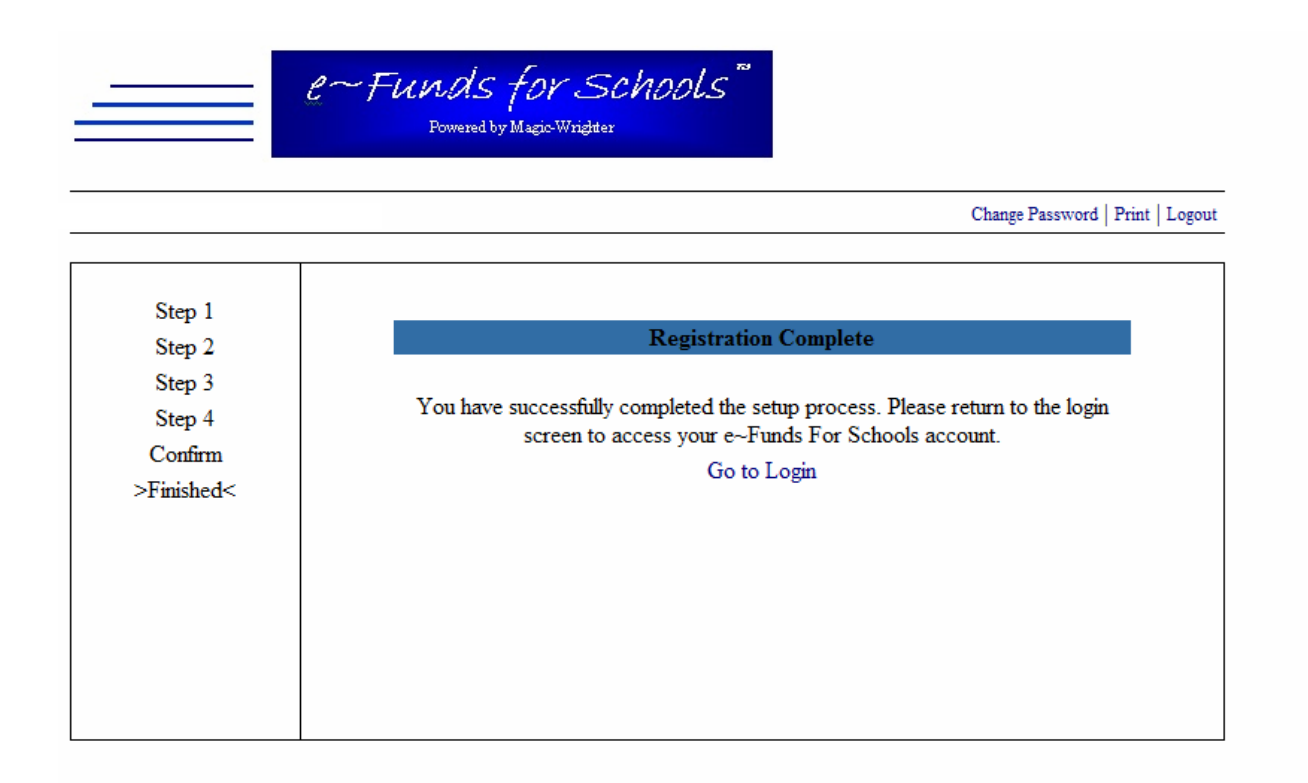

Questions? Concerns? Don't hesitate to contact Customer Service

You have now completed the registration process for checking and are ready to make payments.

#### (Screen 9.) Login Screen

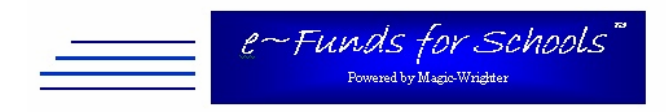

Welcome to e~Funds for Schools. If you are a new user you will first need to step through a short Registration process. In this process you will **assign and set up your own new User Name, Password, and Account Information**. Once registration is complete, you will be able to login using your own personal User Name and Password to submit payments to the school. Please click on the "**Register**" button to begin.

| Login:          |           |
|-----------------|-----------|
| User Name       |           |
| Password        |           |
| (               | Login >>> |
| Forgot password | Register  |

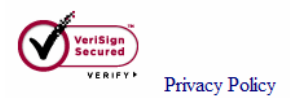

#### **Registration E-Mail Confirmation**

# You will receive the following via e-mail once you have completed the registration process. This will be sent to the e-mail address(s) you entered on screen 2.

Thank you for taking the time to register with e~Funds For Schools. You can now login and make payments online.

The following is your account information, please save them for future reference:

User Name: asmith Password: 1234

Again, thank you for registering with e~Funds For Schools.

This is an automated message. Replies to this address will not be read.

The following pages will walk you through the registration process with a credit card.

#### (Screen 5.) Enter Account Information

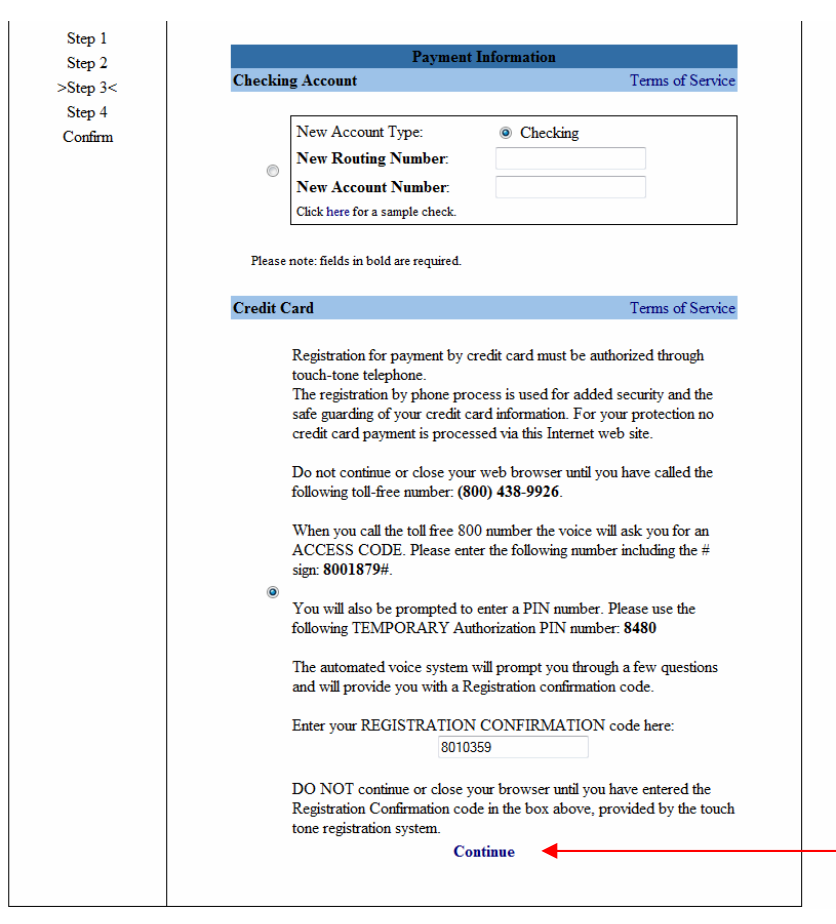

To make payments via a credit card you must call the 800# on the page and use the provided access code and pin number. Once you have completed the phone call you will be given a registration confirmation code to enter on the above screen. Once you have entered the registration confirmation code in the box click continue.

#### (Screen 6.) Agreeing to Terms and Privacy Policy

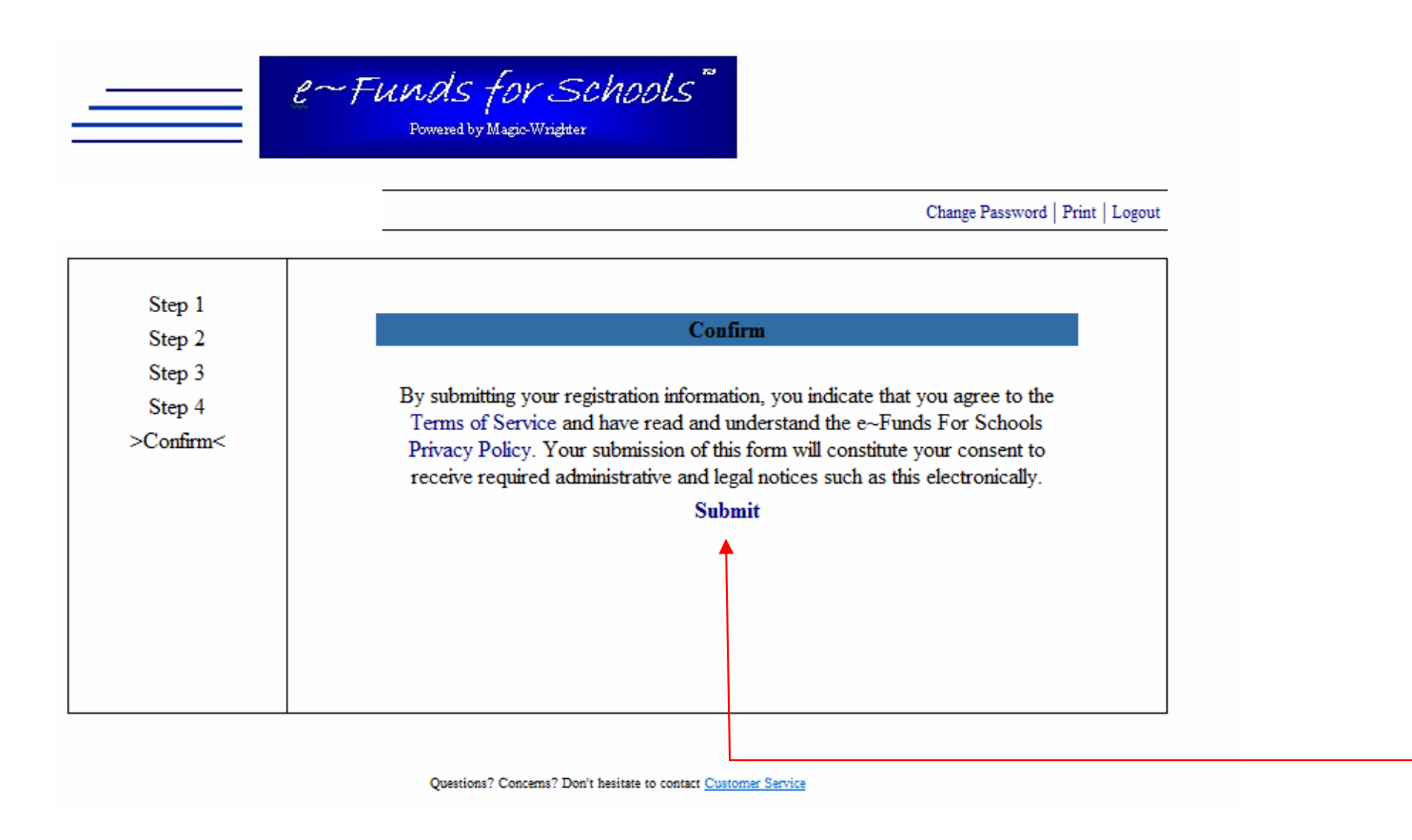

To read the Terms of Service or the Privacy Policy click on the wording when you are on the above screen. Once you have read and agree with them click on submit - to proceed to the final step in the registration process.

#### (Screen 7.) Registration Confirmation

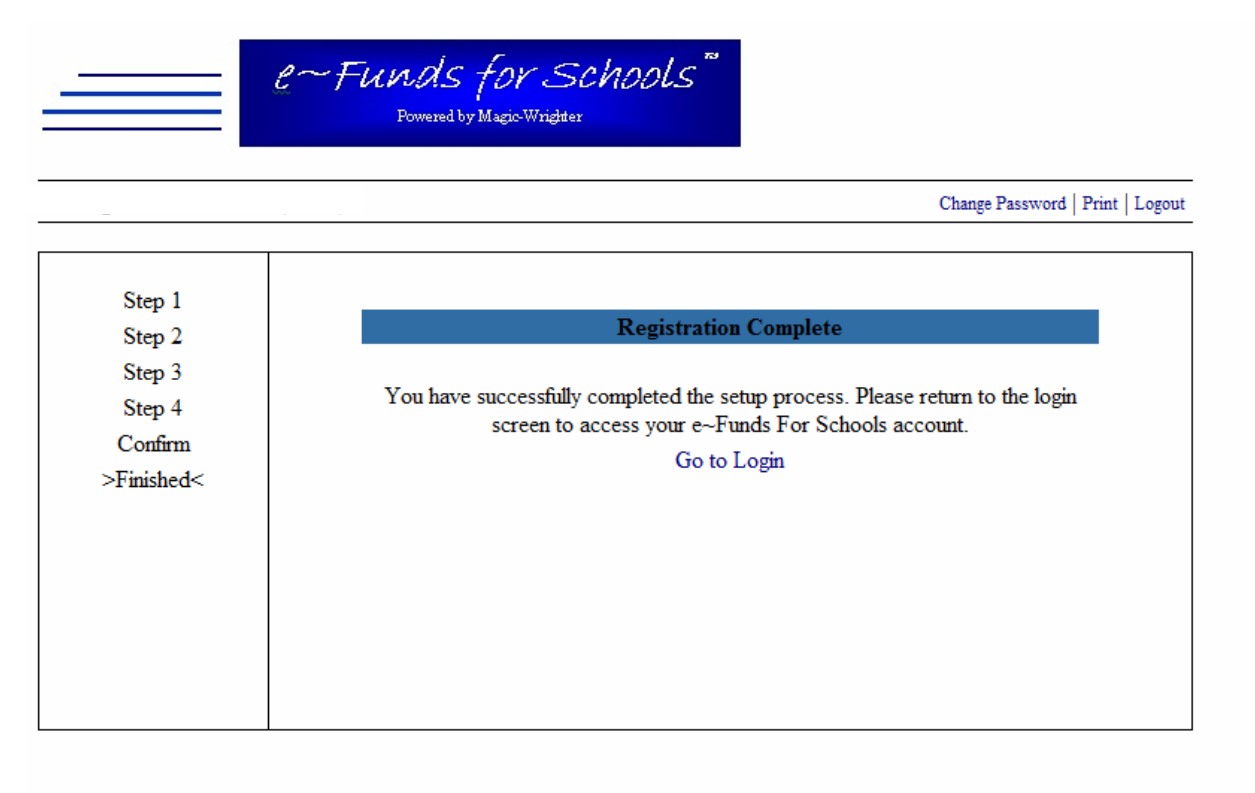

Questions? Concerns? Don't hesitate to contact Customer Service

You have now completed the registration process for checking and are ready to make payments.

#### (Screen 8.) Login Screen

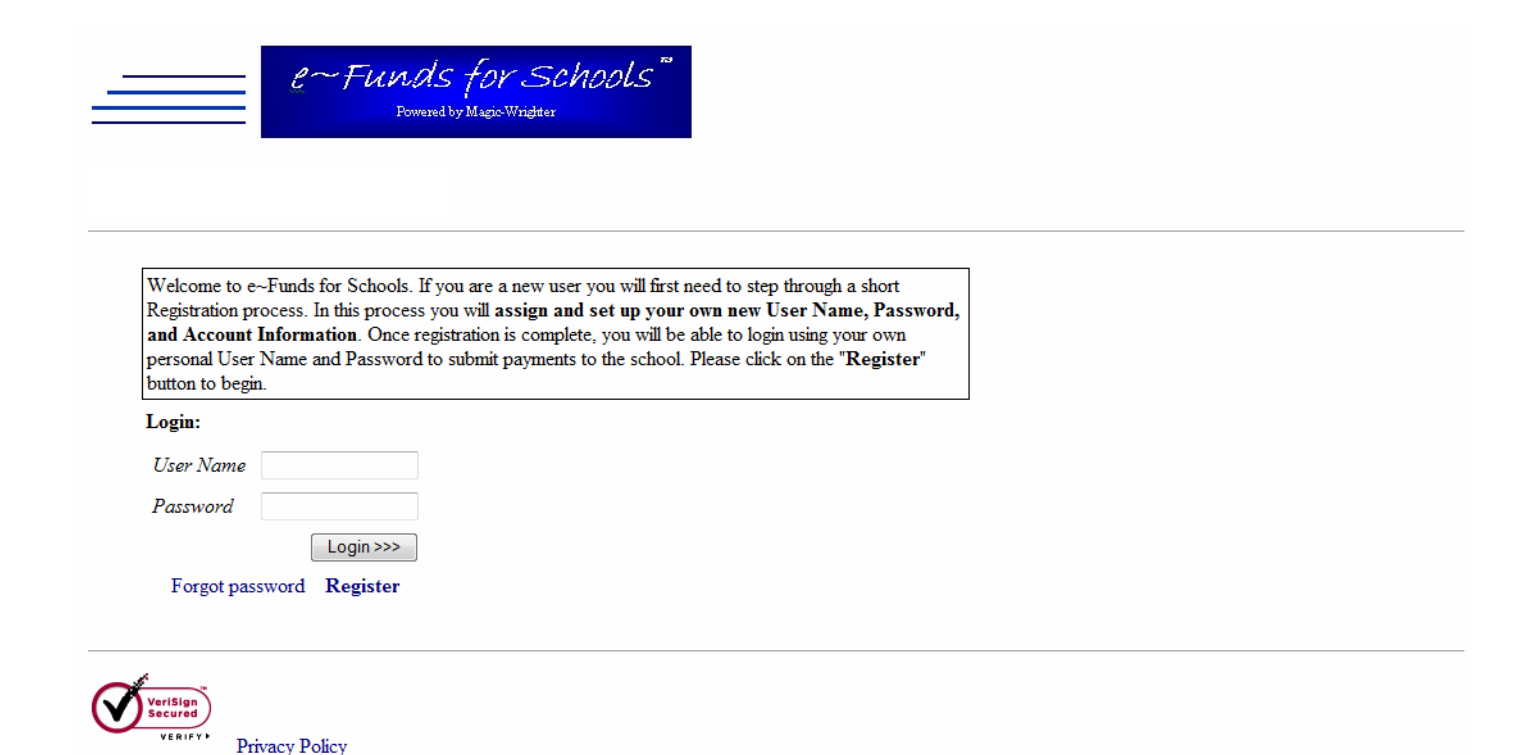

#### **Registration E-Mail Confirmation**

# You will receive the following via e-mail once you have completed the registration process. This will be sent to the e-mail address(s) you entered on screen 2.

Thank you for taking the time to register with e~Funds For Schools. You can now login and make payments online.

The following is your account information, please save them for future reference:

User Name: asmith Password: 1234

Again, thank you for registering with e~Funds For Schools.

This is an automated message. Replies to this address will not be read.